Windows 10 で、キーボードのテンキーから数字が入力 できない場合の対処方法について

テンキーとは、キーボードの右側に搭載されている数字キーのことです。

## キーボードのテンキー(一例)

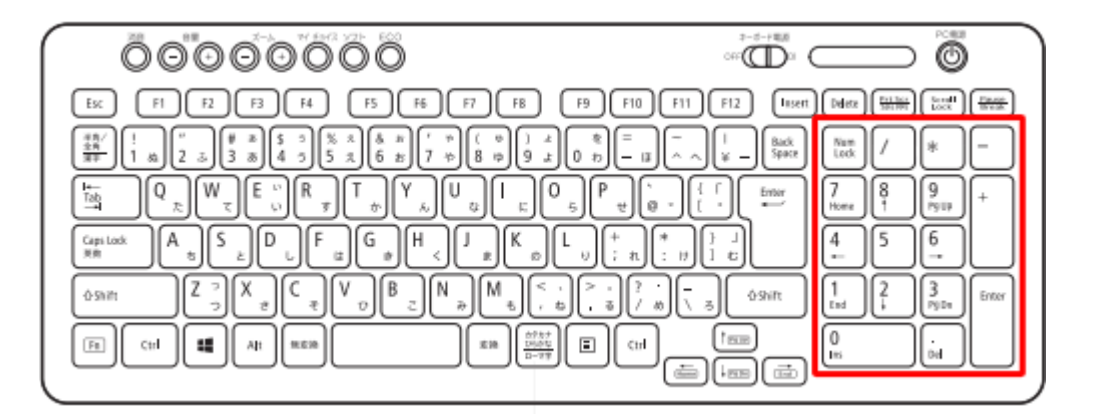

Windows 10 では、「Num Lock」キーや「マウスキー機能」の設定によっ

て、以下の現象が起こることがあります。

## 現象としては

- キーボードのテンキーから数字が入力できない
- キーボードのテンキーを押すと数字が入力されず、マウスポインターが動く
  発生している現象に応じて、ここで案内している対処方法を確認してください。

※ Windows 10 のアップデート状況によって、画面や操作手順、機能などが 異なる場合があります。

## 1. テンキーを押しても数字が入力できない場合

キーボードのテンキーから数字が入力できない場合は、キーボードの「Num Lock」キーの状態を確認してください。

「Num Lock」キーが無効になっていると、テンキーから数字の入力ができません。

お使いのパソコンによって、「Num Lock」キーの操作方法が異なります。

- 「Num Lock」キーのランプが確認できる場合は、「Num Lock」キーを押し てランプを点灯させると、テンキーから数字の入力ができる状態になります。
- 「Num Lock」キーのランプが確認できない場合、または機種によっては、「F
  n」キーを押しながら「Num Lock」キーを押すことで、「Num Lock」キーが
  有効になります。

## テンキーを押すと数字が入力されず、マウスポインターが移動する場合

テンキーを押すと数字が入力されず、マウスポインターが移動する場合は、以 下の操作手順を行ってください。

1. 「スタート」をクリックし、アプリの一覧を表示します。

「W」欄の「Windows システムツール」をクリックして、「コントロ ールパネル」をクリックします。

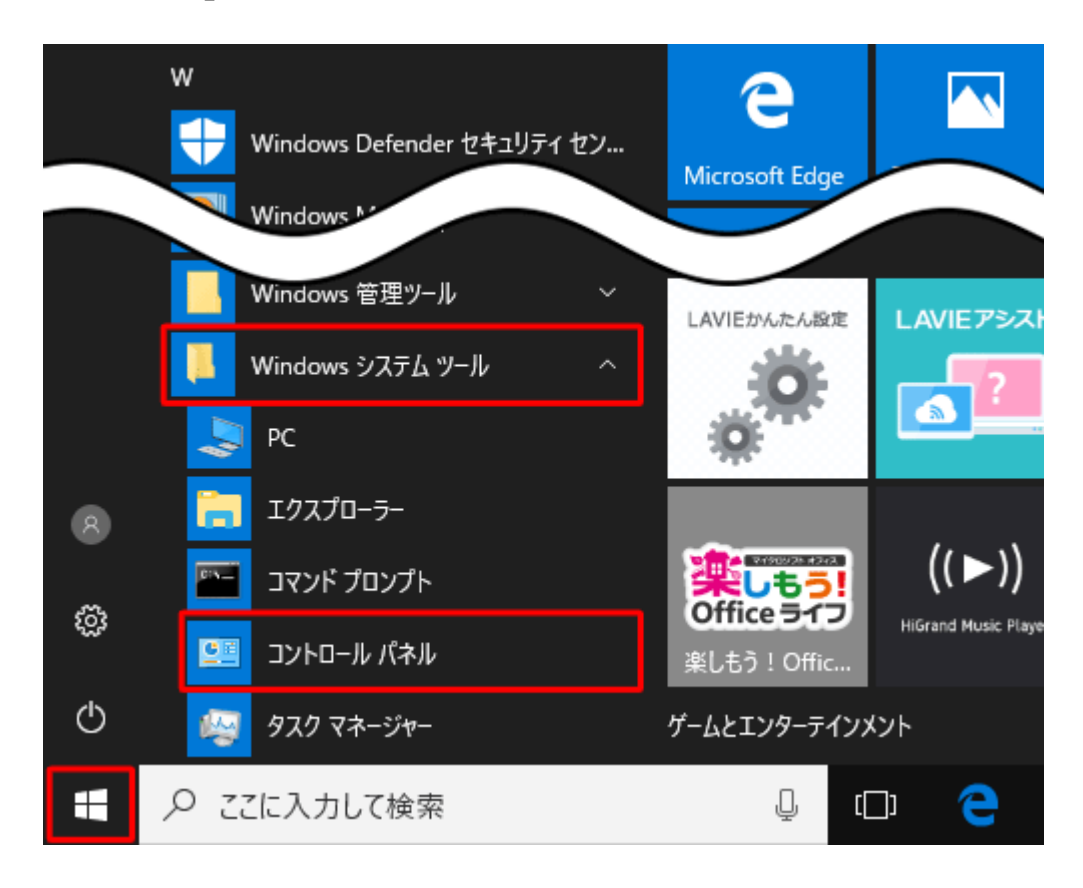

2. 「コントロールパネル」が表示されます。

「表示方法」が「カテゴリ」になっていることを確認し、「コンピュー ターの簡単操作」をクリックします。

※表示方法がアイコンの場合は「コンピューターの簡単操作センター」をクリックし、表示された画面の「すべての設定を探索します」欄の「キーボードを使いやすくします」をクリックして、<u>手順4</u>に進みま

す。

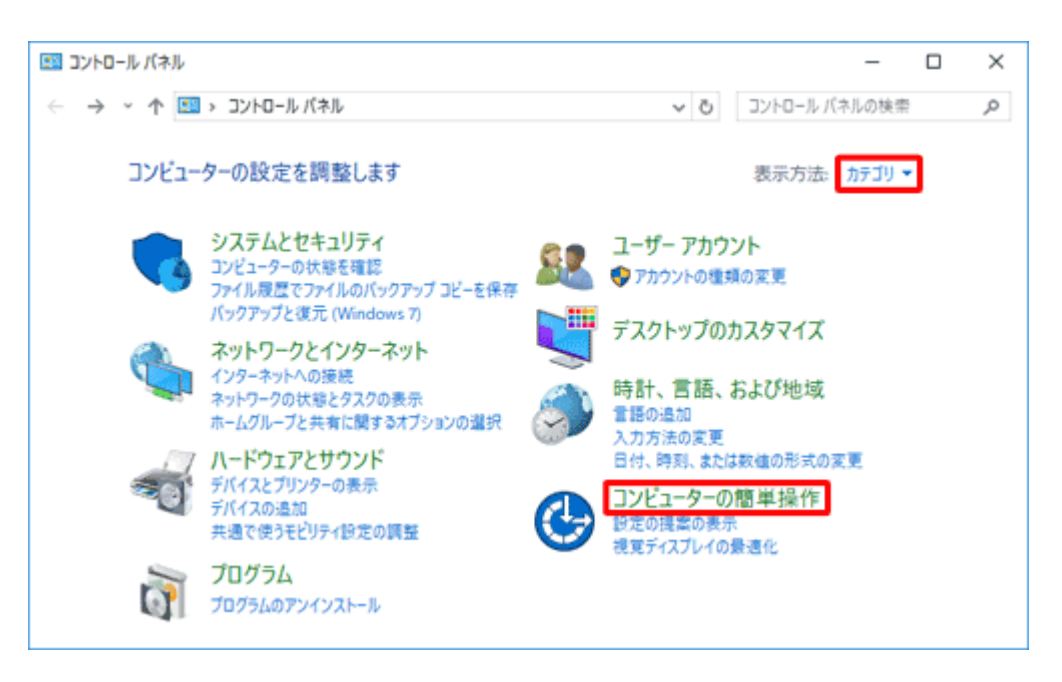

3. 「コンピューターの簡単操作」が表示されます。

「キーボードの動作の変更」をクリックします。

| 🚱 コンピューターの簡単操作                                                          |                                     | - 🗆 🗙                      |
|-------------------------------------------------------------------------|-------------------------------------|----------------------------|
| ← → ~ 个 🚱 > コントロールパネル > コンピューターの簡単操                                     | 作 > 、 、                             | קאר-שאגב וס                |
| コントロール パネル ホーム<br>システムとセキュリティ<br>ネットワークとインターネット<br>ハードウェアとサウンド<br>プログラム | 1 単操作セン<br>視覚ディスプ<br>2 1 換える設定<br>更 | 19-<br>レイの最適化<br>マウスの動作の変更 |
| ユーザー アカウント<br>デスクトップのカスタマイズ<br>時計、言語、および地域<br>• コンピューターの簡単操作            | 4190029FF                           | 77                         |

4. 「キーボードを使いやすくします」が表示されます。

「マウスをキーボードで操作します」欄の「マウスキー機能を有効にし

ます」のチェックを外し、「OK」をクリックします。

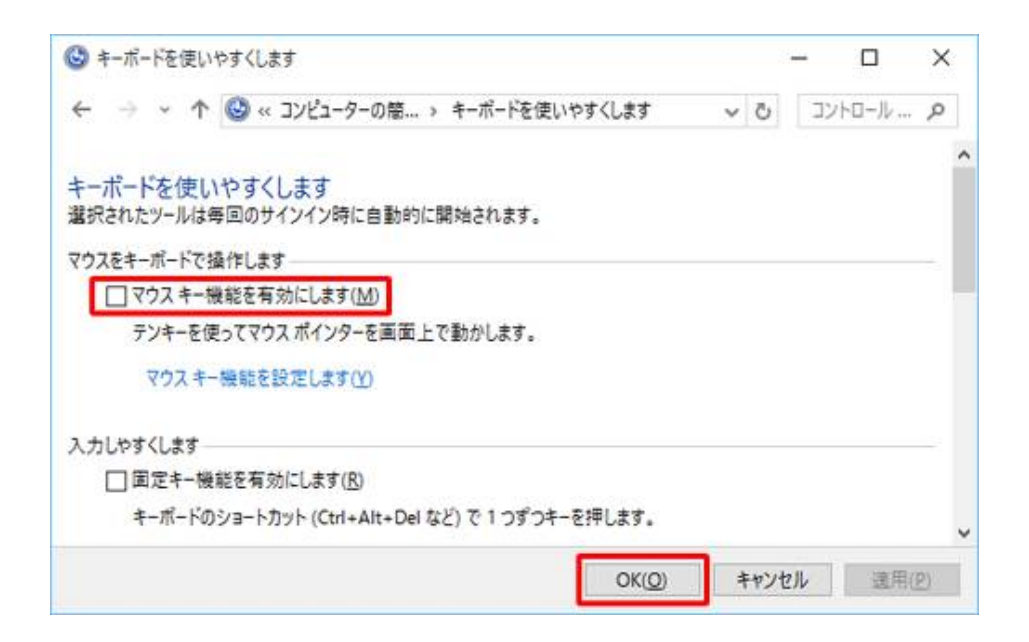

以上で操作完了です。

テンキーを押してもマウスポインターが移動せず、数字が入力されることを確認してください。